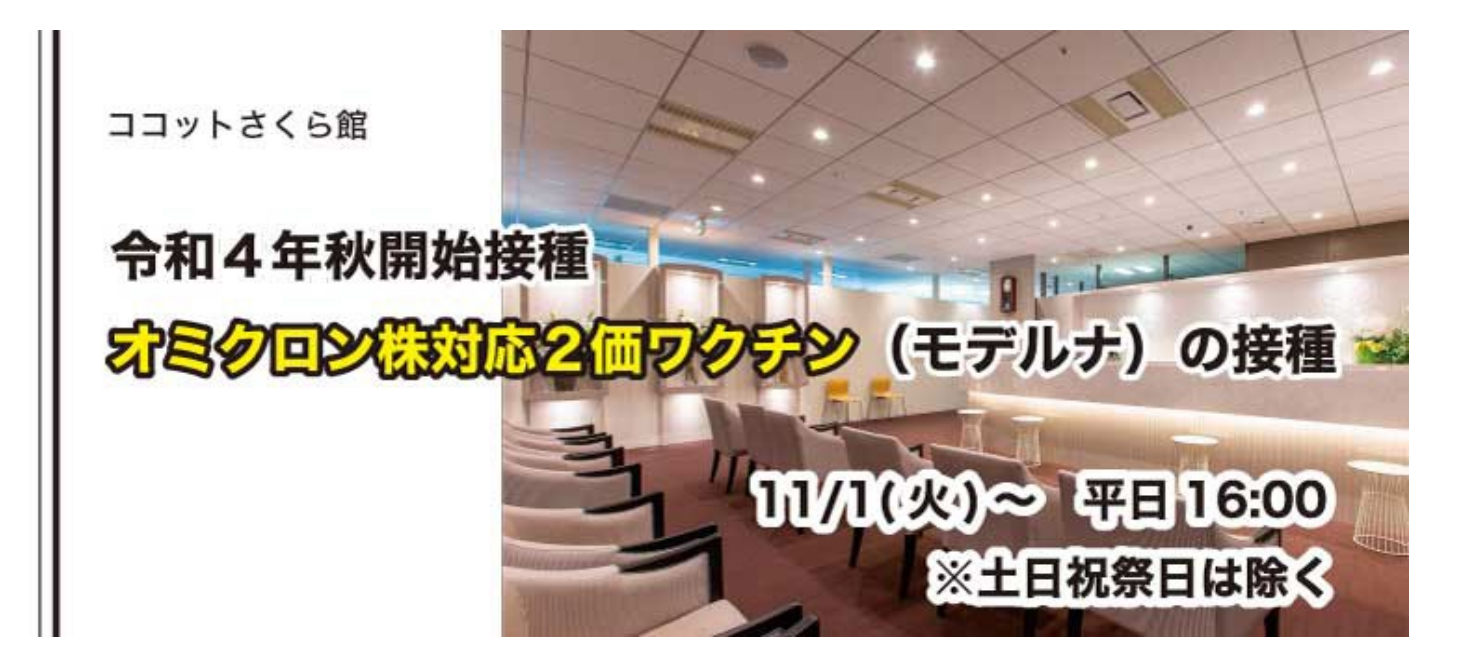

# 予約登録手順書

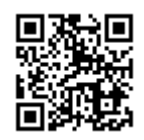

予約サイト URL https://select-type.com/p/cocott-s/

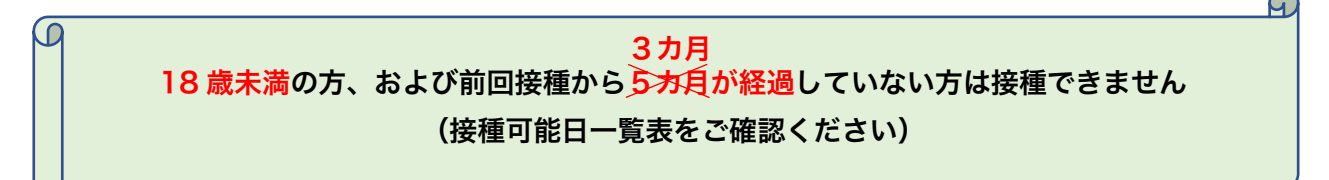

【1】 ホームページにアクセスし「予約」ボタンからメンバー登録画面へ進む。

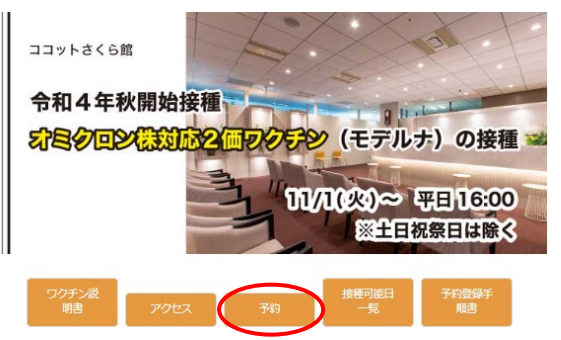

- 【2】メンバー登録画面にて必要事項を入力し、「個人情報の取扱いについて」をお読みいただき、同意いただける場合は「同意する」にチェックを入れてください。 (同意いただけない場合は、申し訳ございませんがご予約はいただけません)
- 【3】 登録したメールアドレス宛に「SelectType 自動配信メール」という本登録のご案内が届きます。 メール本文に記載されている URL にアクセスすると認証が完了し、メンバー登録を進めることができま す。

自動配信メールが届かない場合は下記項目を確認し、再度【2】の行程を行ってください。

| まだメンバー登録は完了しておりません。     ご入力されたメールアドレスに登録認証用のURLをお送りいたしました。     メールに記載のURLにアクセスして頂きますと登録認証が完了いたします。 |
|----------------------------------------------------------------------------------------------------|
| <ul> <li></li></ul>                                                                                |

【4】 メンバー登録が正常に完了しましたら、「マイページ」へお進みください。

画面を閉じてしまった場合はメンバー登録画面の右上の「ログイン」ボタンより、マイページにお進みい ただけます。

| メンバー登録                                                                             | すでにアカウントをお持ちの方は <mark>ログイン</mark> |
|------------------------------------------------------------------------------------|-----------------------------------|
| 大切なお知らせをいたしますので、常時確認のしやすい電話番号とリマインドメールが確認できるメールアドレスをご登録く<br>氏名は住民票登録と同じ表記でご登録ください。 | ください。                             |
| 既にメンバー登録を済ませた方は右上よりログインしてお進みください。                                                  |                                   |
| *回答必須                                                                              |                                   |
| メールアドレス*                                                                           |                                   |
| X-11.77 K127                                                                       |                                   |

【5】 「予約フォーム」よりパスワード認証画面へお進みください。

|           | 0.0          |         | マイページ        |
|-----------|--------------|---------|--------------|
|           |              |         | お知らせ         |
| お知らせ一見    | 予約・申込一覧      | アカワント管理 | ご予約・イベント参加申込 |
| 予約フォーム    |              |         | アカウント管理      |
| オミクロン株対応の | 価ワクチン (モデルナ) |         |              |

【6】 登録したメールアドレスとパスワードを入力し、日付選択画面へお進みください。

| バスワード認証      |                           |
|--------------|---------------------------|
| IDまたはメールアドレス |                           |
|              | バスワードをお忘れですか?<br>メンバー登録する |
| 10<br>10     | ā.                        |

【7】ご自身の前回接種から3カ月以降の日程と時間を選択してください。 (接種可能日一覧表をご確認ください) ワクチン接種予約システム

接種券または前回接種日が確認できるものをお持ちの方のみ予約受付いたします。 前回の接種日から5ヶ月以上が経過していることをご確認ください。

「予約内容」の選択

オミクロン株対応2価ワクチン(モデルナ)

オミクロン株対応2価ワクチン(モデルナ) 2、3、4回目のいずれか最後の接種を終えてから5ヶ月経過した方の予約フォームです。

#### 「予約日時」の選択 今月 《 》 ≪10月 2022年11月 12月≫ 週月 ● 受付中 ▲残りわずか ×締め切り B 水 \* 숲 4 • 9 10 11 14 15 16 17 18 19 20 21 22 23 24 25 26 28 29 30 • • • •

## ↓ 時間選択画面(16:00のみになります)

| ワクチン接種予約システ                                | 4-                                               |             |
|--------------------------------------------|--------------------------------------------------|-------------|
| 接種券または前回接種日が<br>前回の接種日から5ヶ月以_<br>「予約内容」の選択 | 確認できるものをお持ちの方のみ予約受付いたします。<br>上が経過していることをご確認ください。 |             |
| オミクロン株対応2価ワイ                               | クチン(モデルナ)                                        |             |
| オミクロン株対応2価ワク<br>2、3、4回目のいずれか               | <b>チン(モデルナ)</b><br>最後の接種を終えてから5ヶ月経過した方の予約フォームです。 |             |
| 「予約日時」の選択                                  |                                                  |             |
| 今月 《 》                                     | ≪ 10月 2022年11月 12月≫                              | 週月          |
| 2022年11月1日(火)                              |                                                  | <b>5</b> 戻る |
|                                            | ● 受付中 ▲ 残りわずか × 緩め切り<br>16:00                    |             |
|                                            | D戻る                                              |             |

### 【8】 日時に誤りがないことを確認し「次へ」進み「予約を確定する」ボタンをクリックしてください。

ワクチン接種予約システム

| 内容をご確認ください。                     |                      |
|---------------------------------|----------------------|
| 予約内容                            |                      |
| 予約内容                            | オミクロン株対応2価ワクチン(モデルナ) |
| 日時                              | 2022/11/1 (以)16:00   |
| 予約者情報                           |                      |
| 氏名                              |                      |
| かな                              |                      |
| 会社名                             |                      |
| 住別                              |                      |
| 生年月日                            |                      |
| 郵便番号                            |                      |
| 住所1 (住民票の住所)                    |                      |
| 電話番号                            |                      |
| メールアドレス (リマインドメールを確認しや<br>すいもの) |                      |
|                                 |                      |

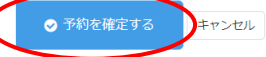

【9】 予約完了画面が表示されたら、登録のメールアドレス宛にリマインドメールが届いたことをご確認くだ さい。

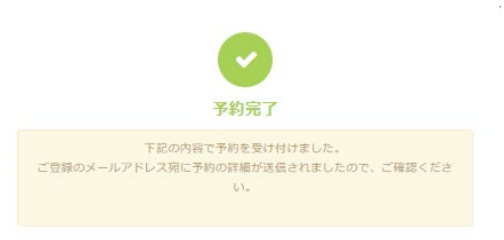

【10】キャンセル・変更について

キャンセル・変更は接種日の2日前まで可能です。

万が一体調不良等で直前にキャンセルされる場合は、必ず施設までご連絡ください。(045-228-8313) 日程を変更したい場合は、マイページの「予約・申込一覧」より予約一覧ページへお進みいただき、 一度キャンセルの処理をしてから、再度【5】より予約を登録してください。

|               |             |         | マイページ        | > |
|---------------|-------------|---------|--------------|---|
| <b>—</b>      |             |         | お知らせ         | 2 |
| お知らせ一覧        | 予約・申込一覧     | アカワント管理 | ご予約・イベント参加申込 | 5 |
| 曲 予約フォーム      |             |         | アカウント管理      | 5 |
| ◎ オミクロン株対応 24 | 価ワクチン(モデルナ) |         | ログアウト        | × |

#### 予約一覧ページ

| オミクロン株対応2価ワクチン(モデルナ) 確定        | お知らせ         | > |
|--------------------------------|--------------|---|
| ● 2022/11/01(火) 16時00分 『子約詳細情報 | ご予約・イベント参加申込 | > |
|                                | アカウント管理      | > |
|                                | ログアウト        | > |